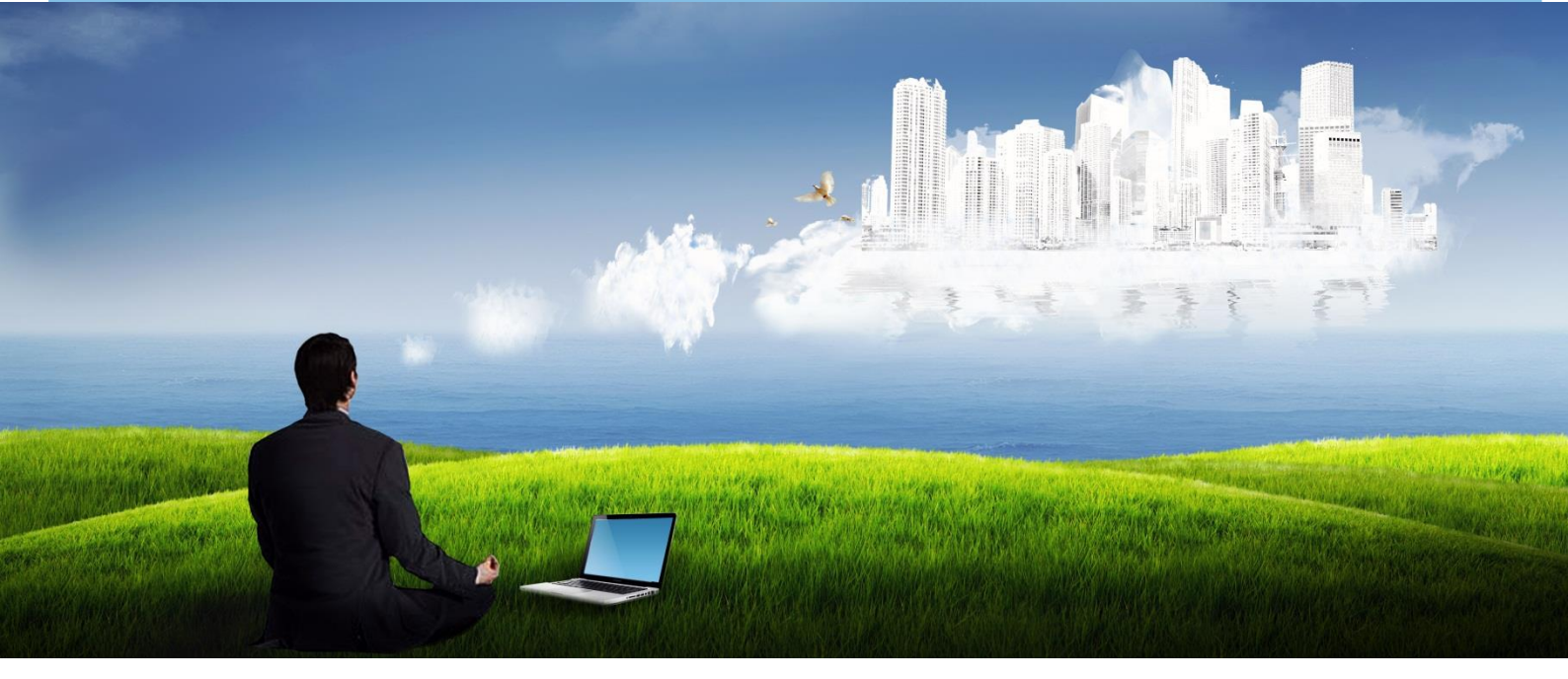

# Адванта 2.0

### Пошаговый курс

«Как настроить систему Адванта Часть 1. Запуск системы – быстрый старт»

Версия документа 1.0. (версия системы 2.2.8.х)

Система Адванта дает широкие возможности для управления проектами, а также позволяет организовать прозрачное взаимодействие с бизнесподразделениями на основе единой информационной платформы.

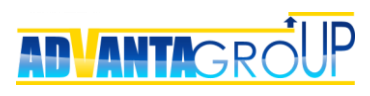

### Оглавление

| ОГЛАВЛЕНИЕ                                                                                                    | 2                                |
|----------------------------------------------------------------------------------------------------|----------------------------------|
| АЛГОРИТМ НАСТРОЙКИ АДВАНТЫ                                                                                                    | 3                                |
| ПЕРВИЧНАЯ НАСТРОЙКА СИСТЕМЫ                                                                                                    | 4                                |
| Общие настройки<br>Настройка SMTP сервера<br>Настройки панели и логотипа                                                                                                    | 4<br>                            |
| СОЗДАНИЕ СТРУКТУРЫ ДЕРЕВА ПРОЕКТОВ                                                                                                    | 9                                |
| Создание направлений<br>Определение типов объектов                                                                                                    | 9<br>13                          |
| СОЗДАНИЕ ГРУПП ПОЛЬЗОВАТЕЛЕЙ                                                                                                    | 15                               |
| ДОБАВЛЕНИЕ ПОЛЬЗОВАТЕЛЕЙ                                                                                                    | 17                               |
| Способы добавления пользователей в систему<br>Добавление пользователей администратором<br>Приглашение пользователя для регистрации<br>Самостоятельная регистрация пользователей<br>Импорт из Active Directory                                          |                                  |
| РАСПРЕДЕЛЕНИЕ ПРАВ ДОСТУПА                                                                                                    | 20                               |
| Делегирование ответственности руководителям<br>Системные роли безопасности проектов<br>Приглашение участников в объекты<br>Определение прав на узел дерева проектов<br>Создание дополнительных системных ролей безопасности<br>Запуск системы в работу | 20<br>21<br>21<br>22<br>24<br>25 |
| НАСТРОЙКА ОБЩИХ ОТЧЕТОВ                                                                                                    | 26                               |
| Отчет «У меня на исполнении»<br>Отчет «У меня на контроле»<br>Отчет «Мои дискуссии»                                                                                                    |                                  |
| РЕЗЮМЕ                                                                                                    | 33                               |

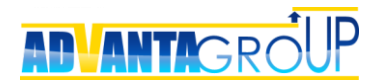

### Алгоритм настройки Адванты

Последовательность шагов по настройке системы начинается с обязательной настройки общих параметров системы, без которой будет невозможна удобная совместная работа в системе.

Далее производится разработка структуры дерева проектов, создание групп пользователей и добавление пользователей, с указанием их принадлежности к группе.

Прочие настройки могут быть сделаны позже, уже в процессе работы с системой.

Самым ответственным моментом является запуск системы в компании, поскольку это потребует проведения ряда организационных мероприятий.

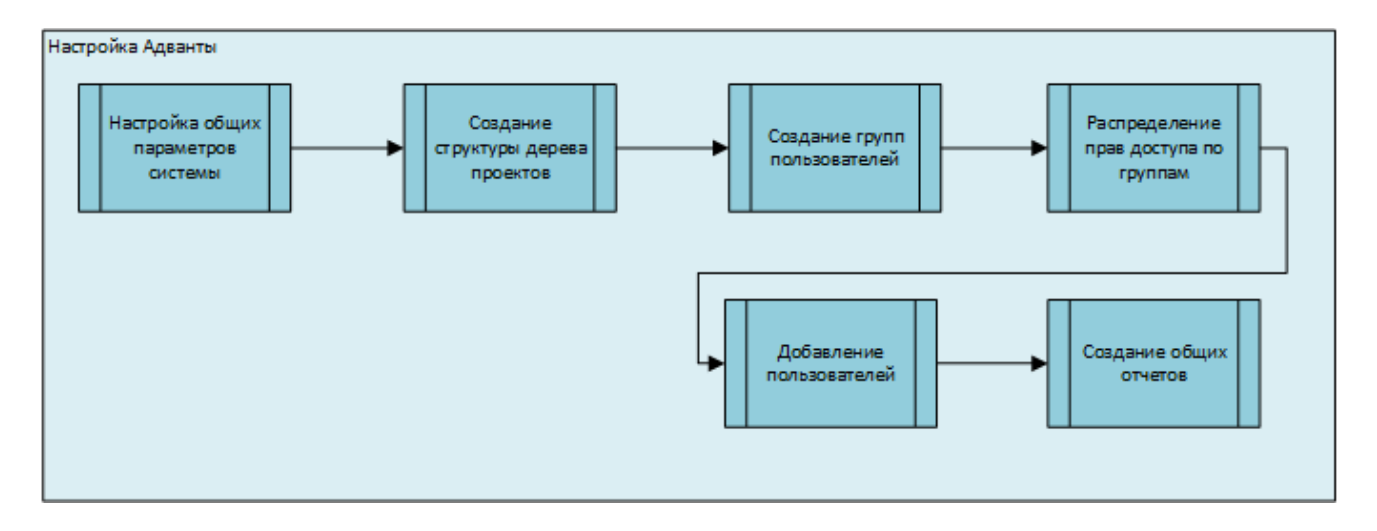

Также при запуске системы рекомендуем посмотреть видео уроки по базовым возможностям системы:

- Управление задачами и проектами <u>ссылка</u>, уроки «Инструменты планирования рабочего дня», «Планирование календарного плана проекта в диаграмме Гантта» и «Отслеживание хода проекта»;
- Настройка объектов системы <u>ссылка</u>, уроки «Урок 1. Объекты», «Урок 2. Реквизиты объектов» и «Урок 3. Горизонтальные связи».

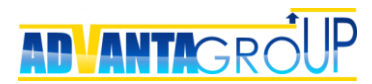

### Первичная настройка системы

#### Общие настройки

Для подготовки системы к работе, необходимо выполнить ряд настроек. С рабочего стола системы перейдите по ссылке «Администрирование» в верхнем правом углу.

| Q    | МОЯ РАБОТА                | КАЛЕНДАРЬ         | КОМАНДА | ОРГАНИЗАЦИЯ |    | 🖴 👍 🧕 Олег        |
|------|---------------------------|-------------------|---------|-------------|----|-------------------|
|      |                           |                   |         |             | 8= | Мой профиль       |
| Вход | <mark>цящие</mark> Исходя | щие 🕜             |         |             | \$ | Администрирование |
| Bce  | Неотвеченные (            | 2) Отвеченные     | )       |             | ?  | Справка           |
| Вход | дящие <b>&gt;</b> Неотве  | ченные            |         |             | _  |                   |
| -    | Система Адван             | та Отчётность     |         |             | 2  | Закладки          |
| Отче | ет о статусе прое         | кта               |         |             |    | Выход             |
| Опти | мизация терминально       | ой инфраструктуры |         |             |    |                   |

В появившемся окне перейдите в пункт «Общие настройки» (он доступен по двум ссылкам).

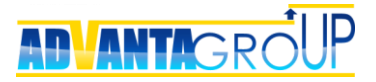

| Общие настройки •   Свойства объектов •   Структура базы данных •   Дополнительные сервисы •   Управление безопасностью •  <br>Процессы копирования проектов |
|----------------------------------------------------------------------------------------------------|
| Структура базы данных                                                                                                    |
| Реквизиты Справочники                                                                                                    |
| Свойства объектов                                                                                                    |
| Связи                                                                                                    |
| Объекты                                                                                                    |
| Шаблоны                                                                                                    |
| Общие настройки                                                                                                    |
| Общие настройки Модули и процедуры                                                                                                    |

Далее откроется окно с перечнем настроек системы. Все настройки можно оставить по умолчанию, кроме раздела «<u>Настройка SMTP сервера</u>». Кроме этого рекомендуется внести изменения в разделе «<u>Настройки панели и логотипа</u>».

Остальные настройки возможно изменять в ходе эксплуатации системы. Их назначение описано в инструкции администратора системы.

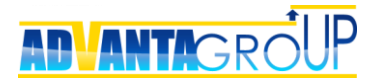

| Настройки                                 |                                                                                                    |
|-------------------------------------------|----------------------------------------------------------------------------------------------------|
| Настройки таймера                         | Настройки параметров системного таймера, по которому<br>рассылаются напоминания и автоматические запросы по<br>справочникам. |
| Информация о лицензии                     | Просмотр информации о лицензии                                                                                               |
| Настройки доступа к FTP                   | Настройки доступа к FTP серверу для его использования при<br>хранении файлов                                                 |
| Настройка SMTP сервера                    | Настройка SMTP сервера для рассылки уведомлений системы                                                                      |
| Настройки панели и логотипа               | Установка логотипа, надписи                                                                                                  |
| Сервис сбора статистики                   | Настройка и выгрузка статистики активности пользователей                                                                     |
| Система сбора информации об ошибках       | Настройка системы и выгрузка данных об ошибках                                                                               |
| Настройка географической карты            | Подключение и настройки карты                                                                                                |
| Управление пользовательскими соглашениями | Активация и редактирование соглашения                                                                                        |
| Настройки Active Directory                | Настройки связи с Active Directory (с использованием службы<br>ADFS)                                                         |
| Настройки интеграции календаря            | Настройки интеграции событий системы с онлайн сервисами                                                                      |
| Поисковой индекс                          | Построить поисковой индекс                                                                                                   |

#### Настройка SMTP сервера

Настройки этого пункта являются обязательными, так как от них зависит возможность рассылки почтовых уведомлений пользователям. Без правильно настроенного почтового сервера будет невозможна самостоятельная регистрация пользователей и восстановление пароля. По кнопке «Изменить» следует перейти в режим редактирования, указать параметры соединения с почтовым сервером, а также настроить шаблон отправляемого из системы почтового сообщения с учетом специфики и стандартов своей организации (можно оставить вариант, предложенный по умолчанию).

Если SMTP сервер требует авторизацию, то обязательно укажите «Авторизация на SMTP сервере» и внесите требуемые параметры авторизации.

После сохранения настроек рекомендуется проверить выполненные настройки с помощью кнопки «Проверить» внизу формы настроек. При успешной отправке тестового сообщения система сообщит об этом, либо выдаст возникшую ошибку.

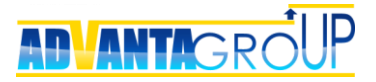

| менить                                                                                                    |                                                                                                    |                                   |
|----------------------------------------------------------------------------------------------------|----------------------------------------------------------------------------------------------------|-----------------------------------|
| рес SMTP сервера                                                                                                    | sender                                                                                                    |                                   |
| рт (необязательно)                                                                                                    |                                                                                                    |                                   |
| пользовать SSL                                                                                                    | Нет                                                                                                    |                                   |
| nail отправителя                                                                                                    | relay@a2nta.ru                                                                                                    |                                   |
| ія отправителя                                                                                                    | Адванта                                                                                                    |                                   |
| полнительный<br>кст                                                                                                    |                                                                                                    |                                   |
| траивать изображения<br>ело сообщения                                                                                                    | Нет                                                                                                    |                                   |
|                                                                                                    |                                                                                                    |                                   |
| готип в рассылке автор                                                                                                    | изации                                                                                                    |                                   |
| готип в рассылке автор                                                                                                    | изации<br>Логотип                                                                                                    | Адрес                             |
| тотип в рассылке автор                                                                                                    | изации<br>Логотип<br>NTA                                                                                               | Адрес<br>http://adva<br>group.ru/ |
| готип в рассылке автор                                                                                                    | изации<br>Логотип<br>NTA<br>очте                                                                                       | Адрес<br>http://adva<br>group.ru/ |
| готип в рассылке автор<br>А D V А<br>юблон уведомления по п<br>Формат Шрифт                                                                                  | изации<br>Логотип<br>N Т А<br>очте<br>- Размер - В I U -  X2 X2 A 2 0                                                  | Адрес<br>http://adva<br>group.ru/ |
| готип в рассылке автор<br>А D V A<br>аблон уведомления по п<br>Формат  Шрифт<br>Е Е Е В В В                                                                  | изации<br>Логотип<br>NTA<br>очте<br>• Размер • В I U • X x² A 2 0<br>E = = • • • • • • Источник                        | Адрес<br>http://adva<br>group.ru/ |
| готип в рассылке автор<br>А D V А<br>Колон уведомления по п<br>Формат  Формат                                                                                | изации<br>Логотип<br>NTA<br>очте<br>• Размер • В I U & X2 X2 A 22 0<br>= = = @ @ @ % % ] = = @ ] ? 0 Источник          | Адрес<br>http://adva<br>group.ru/ |
| тотип в рассылке автор<br>А D V A<br>блон уведомления по п<br>Формат С Шрифт<br>Е Е Е В Е Е Е                                                                | изации<br>Логотип<br>NTA<br>очте<br>• Размер • В I U • X X <sup>2</sup> A 2<br>= = = • • • • • • • • • • • • • • • • • | Адрес<br>http://adva<br>group.ru/ |
| тотип в рассылке автор<br>А D V А<br>блон уведомления по п<br>Рормат  Шрифт<br>Црифт<br>Црифт<br>Црифт<br>Црифт<br>Црифт<br>Црифт<br>Црифт<br>Црифт<br>Црифт | изации<br>Логотип<br>NTA<br>очте<br>Paзмер - В I U & X X A V<br>E = = = • MCточник<br>{{message}}<br>{{datainput}}     | Адрес<br>http://adva<br>group.ru/ |
| готип в рассылке автор<br>А D V А<br>Колон уведомления по п<br>Формат Шрифт<br>= = = = = = =<br>{{logo}}<br>{{logo}}<br>{{foto}}                             | изации<br>Логотип<br>NTA<br>очте<br>Paзмер - В I U - X X <sup>2</sup> A 2<br>В В В В В В В В В В В В В В В В В В В     | Адрес<br>http://adva<br>group.ru/ |

#### Настройки панели и логотипа

В системе «Адванта» есть возможность смены баннера в горизонтальном меню и логотипа на странице авторизации.

Настройка логотипа не является обязательной для запуска системы, однако полезна для изменения внешнего вида системы в соответствии с корпоративным стилем.

Добавьте картинку логотипа на страницу авторизации.

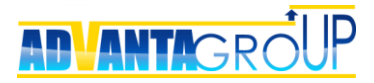

#### Логотип

| Адрес:                              |  |
|-------------------------------------|--|
| Вы можете загрузить сюда картинку.  |  |
| Расширение файла - JPG, PNG или GIF |  |
| Выберите файл Файл не выбран        |  |

Сохранить Отмена

Выбрать можно любой графический файл типа – jpg, png или gif. Рекомендуется использовать файл с прозрачным фоном. Кроме самого файла можно указать «Адрес» - гиперссылку на какой-либо ресурс, например, сайт компании.

Аналогичным образом в разделе «Баннеры» произведите замену логотипа на главной странице системы.

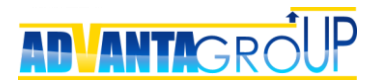

### Создание структуры дерева проектов

#### Создание направлений

Необходимо продумать структуру дерева проектов, которые Вы планируете разместить в системе. Дерево проектов может иметь несколько корневых узлов, называемых «Направления». Узлы направлений выводятся на главную страницу системы в блоке «Мое окружение» со своими индивидуальными иконками.

Дерево проектов находится в разделе «Организация и проекты».

| Q    | МОЯ РАБОТА                | КАЛЕНДАРЬ     | КОМАНДА | организация      |   | $\geq$ | 1 der | Олег |
|------|---------------------------|---------------|---------|------------------|---|--------|-------|------|
| _    |                           |               |         | Лерево проектов  |   |        | -     |      |
|      |                           |               |         | Hobere ubeerings |   |        |       |      |
| Вход | <mark>цящие</mark> Исходя | щие 🕜         |         | Дашборды         | • |        |       |      |
| Bce  | Неотвеченные (            | 2) Отвеченные |         |                  | 0 | •) 1   | *     | T    |

Проработка структуры очень важна, т.к. она будет использоваться в дальнейшем в отчетах системы. Структура не является чем-то незыблемым, и может быть изменена в дальнейшем, однако это потребует повторной структуризации, переноса объектов и переобучения пользователей. Обычно отдельными направлениями организуют такие области как:

- 1. Область для организации работы по проектам компании;
- 2. Область для постановки поручений и планирования текущей деятельности;
- 3. Область для управления продажами, ведения реестра контрагентов компании.

Создание нового направления по умолчанию доступно только администратору системы. Нужно зайти в раздел «Дерево проектов» и нажать на кнопку «Добавить направление».

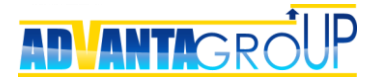

| Иерархия дерева проектов       |                              |                   |
|--------------------------------|------------------------------|-------------------|
| Добавить направление           | — На контроле мои            | На исполнении мои |
| Найти                          | открыть фильтр подробный вид |                   |
| \pm 🛑 Организационные проект   |                              | Выборная Галина   |
| 🛨 📒 Проекты для заказчиков     |                              | Воронов Олег      |
| \pm 🛑 Текущая деятельность и п | учения                       | Воронов Олег      |
| 🕂 🚞 Недвижимость               |                              | Воронов Олег      |

Появится окно с выбором типа объекта. Как правило, системой предлагается единственный тип «Каталог». Необходимо нажать кнопку «Выбрать» и в появившемся окне ввести название направления и, под областью «Описание», установить иконку направления. Иконку можно создать как из внешнего файла, так и из имеющейся коллекции картинок, размер при этом необходимо выбрать 64х64, для отображения иконки без искажений.

Мы рекомендуем для направлений использовать иконки в формате «на подложке», либо в синем, либо в зеленом оформлении.

Синий стиль:

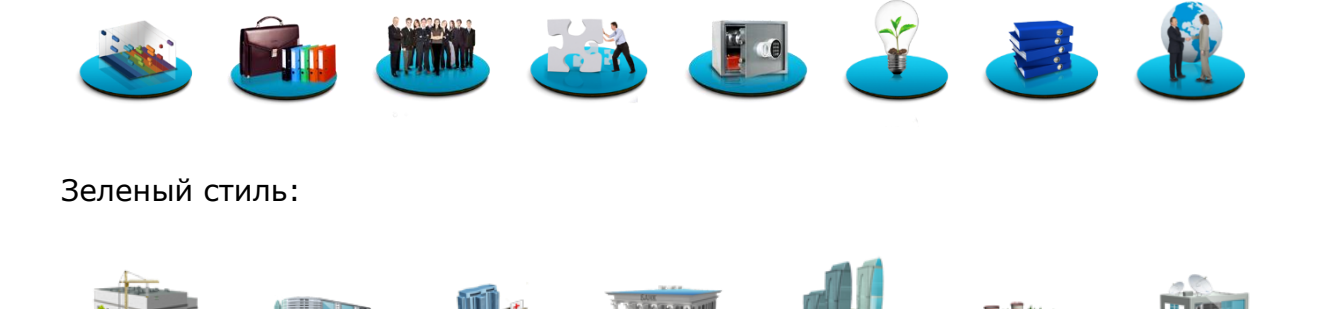

Для холдинговых компаний, если направлениями являются отдельные компании, допустимо использовать их логотипы.

Добавленное направление сразу же будет доступно на рабочем столе системы. По умолчанию в каждом узле типа «Директория» можно создавать проекты, а в проектах задачи. При дальнейшей настройке объектов системы вы можете сами

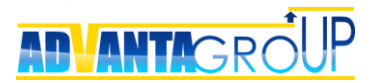

управлять отношениями вложенности объектов, но на первом этапе запуска это не будет критично.

Существует несколько подходов для определения направлений верхнего уровня. Ниже перечислены некоторые из них.

1. Структуризация по типам проектов.

| Проекты | общая структура мое окружение с                                                                                                    |
|---------|----------------------------------------------------------------------------------------------------|
|         | <u>Управление развитием</u><br><u>Стратегическое планирование</u> <u>Управление идеями</u> <u>Организационные проекты</u>                 |
| Ê       | <u>Управление строительством</u><br>Новые проекты строительства <u>Капитальные ремонты и реконструкция</u> <u>Подрядчики и поставщики</u> |
|         | <u>Инвестиционные проекты</u><br>Создание новых продуктов Подготовка серийного производства Развитие существующих продуктов               |
|         | <u>Управление ИТ-проектами</u><br><u>Эксплуатация информационных систем</u> Развитие информационных систем                                |

2. Структуризация по организационной структуре, по отделам или департаментам.

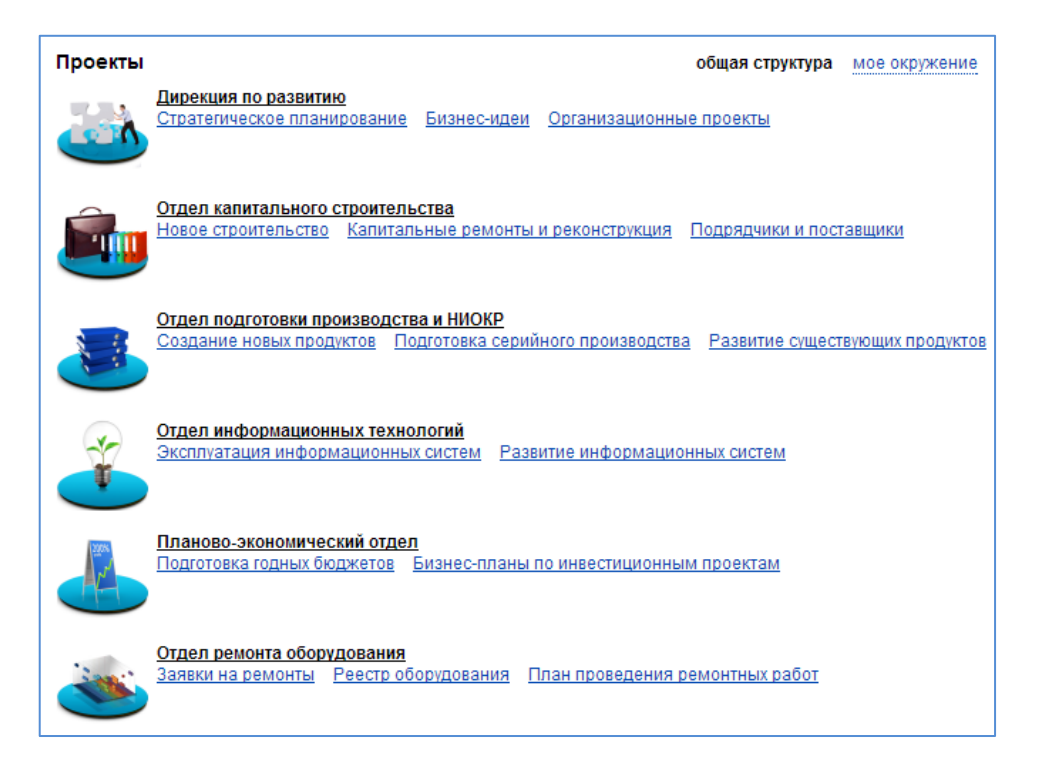

3. Структуризация по бизнес-процессам.

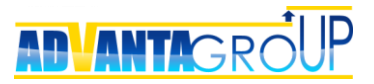

| Проекты                                                                                                    | общая структура          | мое окружение         |
|----------------------------------------------------------------------------------------------------|--------------------------|-----------------------|
| Развитие информационных технологий<br>Стратегическое планирование Совещания Директора по ИТ<br>Управление проектами ИТ | <u>Пүл потенциальны</u>  | <u>к проектов</u>     |
| Управление ИТ активами<br>Реестр информационных систем Рабочие станции ЦОД<br>Копировально-множительное оборудование   |                          |                       |
| Поддержка пользователей<br>Управление запросами на обслуживание<br>Управление пробле                                   | мами                     |                       |
| Разработка ПО<br>Заявки на разработку ПО Управление релизами Управлени                                                 | <u>е продуктами База</u> | <u>а спецификаций</u> |
| Управление отношениями с подрядчиками<br>Тендеры Поставщики ПО Поставщики оборудования Систи                           | емные интеграторы        | Прочие                |

4. Структуризация по региональному признаку.

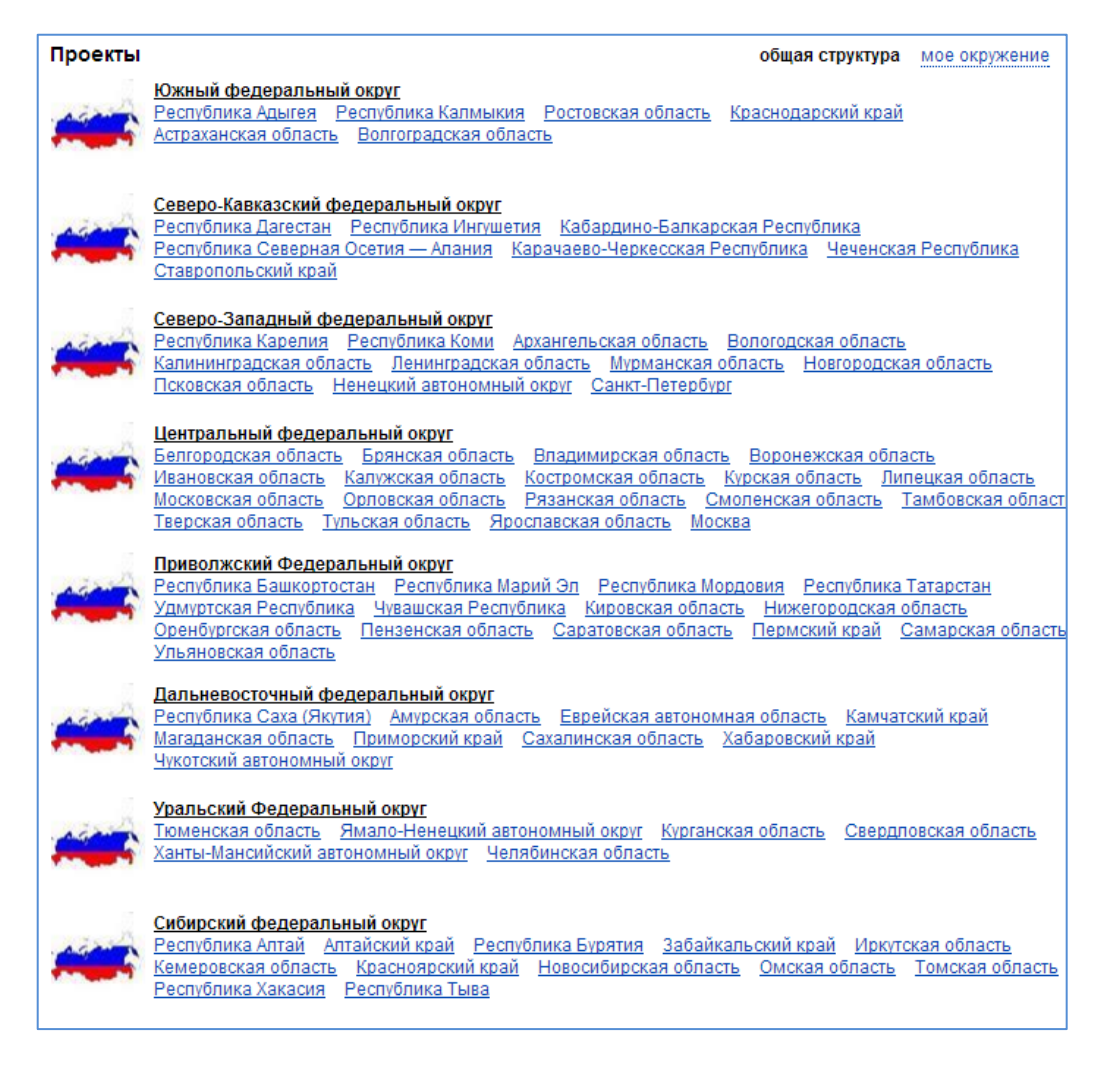

5. Структуризация по дочерним компаниям (для холдинговых компаний).

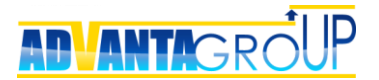

- 6. Структуризация по целям, программам.
- 7. Смешанная структура.

#### Определение типов объектов

Под созданную структуру дерева проектов иногда бывает нужно определить необходимые дополнительные типы объектов.

Объекты в Адванте используются для:

- визуального разделения различных смысловых сущностей (например, проектов от задач, задач от совещаний и т.д.);
- создания возможности по-разному описывать разные сущности с точки зрения оформления сводного паспорта объекта и дополнительных данных в справочниках;
- обеспечения различного функционального поведения в системе разных объектов (например, совещания автоматически появляются в календаре пользователей, а задачи проектов – нет).

Объекты в Адванте делятся на три группы – директории, проекты и задачи. Директории по существу являются папками с определенными свойствами. Проекты – могут планироваться в разрезе сроков и статусов. А задачи, дополнительно могут попадать пользователям в календарь и в списки дел на домашней странице.

Создание и настройка свойств объектов производится в разделе «Администрирование/Объекты». На момент начала настроек при входе в этот раздел по умолчанию доступны следующие объекты.

| Объекты<br>Добавить |            |                                                                      |                 |                  |
|---------------------|------------|----------------------------------------------------------------------|-----------------|------------------|
| <u>Название</u>     | <u>Тип</u> | <u>Описание</u>                                                      | Задача<br>в MSP | Bexa<br>B<br>MSP |
| 🛂 Система в целом   |            | Системный справочник                                                 |                 |                  |
| 🙆 Встреча           | Задача     | Используется для планирования презентаций<br>и встреч с заказчиками. | 0               | 0                |
| 🧹 Задача            | Задача     | Задача для прямых исполнителей                                       | ۲               | 0                |

Вы можете определить и создать дополнительные типы объектов, если это необходимо для более качественного представления бизнеса вашей компании.

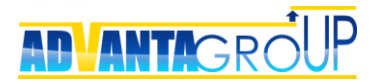

Для каждого типа нужно определить его родительский и дочерний тип – т.е. в каких объектов данный объект можно создавать, а также какие объекты можно создавать внутри его.

Например, Вы можете создать тип объекта «Организационный проект». Далее в его свойствах определить, что его можно создавать в «Каталогах», а внутри него можно создавать только «Задачи», «Поручения» и «Встречи». Эти разрешения тоже нужно настроить для каждого типа объекта.

| Свойства объекта За                                    | дача      |                  |                                |               |                     |            |         |            |            |             |                           |                |                 |                     |
|--------------------------------------------------------|-----------|------------------|--------------------------------|---------------|---------------------|------------|---------|------------|------------|-------------|---------------------------|----------------|-----------------|---------------------|
| изменить                                               |           |                  |                                |               |                     |            |         |            |            |             |                           |                |                 |                     |
| Название                                               |           |                  | 🖌 Задача                       |               |                     |            |         |            |            |             |                           |                |                 |                     |
| Описание                                               |           | 3                | вадача для прямі               | ных исполі    | нителей             |            |         |            |            |             |                           |                |                 |                     |
| Тип объекта                                            |           | 3                | адача                          |               |                     |            |         |            |            |             |                           |                |                 |                     |
| Автозаполнение трудозатр                               | ат        | Д                | la                             |               |                     |            |         |            |            |             |                           |                |                 |                     |
| Добавлять в календарь исп                              | юлнител   | ю и участникам Д | la                             |               |                     |            |         |            |            |             |                           |                |                 |                     |
| Продолжительность по умо                               | лчанию    | 1                |                                | дня(ей)       |                     |            |         |            |            |             |                           |                |                 |                     |
| Название роли "Руководите<br>на главной странице объек | ль"<br>та | P                | уководитель                    |               |                     |            |         |            |            |             |                           |                |                 |                     |
| Название роли 'Исполните.<br>на главной странице объек | ть"<br>та | и                | 1сполнитель                    |               |                     |            |         |            |            |             |                           |                |                 |                     |
| Проверять на идентичные                                | объекты   | н                | ier                            |               |                     |            |         |            |            |             |                           |                |                 |                     |
| Связать с процессом                                    |           | н                | let                            |               |                     |            |         |            |            |             |                           |                |                 |                     |
| Иконка                                                 |           |                  | 🖌 изменить   уда               | цалить        |                     |            |         |            |            |             |                           |                |                 |                     |
| Код проекта                                            |           | н                | łет                            |               |                     |            |         |            |            |             |                           |                |                 |                     |
| Файл отчёта                                            |           |                  | создать новый<br>добавить файл | й отчёт<br>лы |                     |            |         |            |            |             |                           |                |                 |                     |
|                                                        |           |                  |                                |               |                     |            |         |            |            |             |                           |                |                 |                     |
| Реквизиты                                              |           |                  |                                |               |                     |            |         |            |            |             |                           |                |                 |                     |
| Добавить                                               |           |                  |                                |               |                     |            |         |            |            |             |                           |                |                 |                     |
|                                                        |           | Назва            | ание                           | Тип           | Обязательный        | Автосумма  | Среднее | Показывать | Измерение  | Наследовать | Наследовать в справочники | Условный       | Условие         | Возможность блокиро |
| Изменить Удалить                                       | +         | 💷 Цель/Опи       | сание                          | HTML          |                     |            |         | ×.         |            |             |                           |                |                 |                     |
| Изменить Удалить                                       | 1         | 📰 Индекс         |                                | Число         |                     |            |         |            |            |             |                           |                |                 |                     |
|                                                        |           |                  |                                |               |                     |            |         |            |            |             |                           |                |                 |                     |
| Родительские объект                                    | ъ         |                  |                                |               |                     |            |         |            | Дочерние о | бъекты      |                           |                |                 |                     |
| Изменить                                               |           |                  |                                |               |                     |            |         |            | Изменить   |             |                           |                |                 |                     |
| Название                                               |           |                  |                                | Ко            | рневой проект (необ | язательно) |         |            |            | Название    |                           | Корневой проек | кт (необязатель | но)                 |
| Контрагент                                             |           |                  |                                |               |                     |            |         |            | 🚩 KTO (Bex | a)          |                           |                |                 |                     |
| KT0 (Bexa)                                             |           |                  |                                |               |                     |            |         |            | 🚩 КТ1      |             |                           |                |                 |                     |

Свойства объектов описаны в описании архитектуры системы «Как настроить систему Адванта, Часть 1» (<u>ссылка</u>).

После определения типов объектов и настройки их свойств, нужно создать в системе несколько тестовых примеров проектов каждого типа.

Далее на этой тестовой структуре можно переходить к организации ввода пользователей и настройке прав доступа.

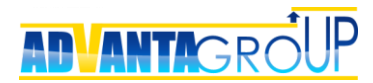

### Создание групп пользователей

Группы в Адванте являются многофункциональным инструментом, они используются для предоставления пользователям прав на узлы дерева проектов, а также для группировки пользователей в списках выбора, например, при делегировании задачи, или приглашения в дискуссию. Кроме того, группы используются для предоставления доступа пользователям к отчетам.

Дерево групп является иерархическим, и может использоваться для группировки пользователей согласно организационной структуре предприятия.

Предоставление прав доступа не пользователю, а группе дает более гибкое управление правами доступа, что упрощает администрирование системы при изменении состава обязанностей сотрудника в компании. Системной является группа «Все пользователи», в нее пользователи попадают автоматически, поэтому предоставление прав доступа в системе этой группе необходимо осуществлять осторожно.

| A D V A N T A            | Q | МОЯ РАБОТА | КАЛЕНДАРЬ | КОМАНДА | ОРГАНИЗАЦИЯ | 1 | Олег |
|--------------------------|---|------------|-----------|---------|-------------|---|------|
|                          |   |            |           | Лица    |             |   |      |
| Группы                   |   |            |           | Список  |             |   |      |
|                          |   |            |           | Группы  |             |   |      |
| Добавить группу          |   |            |           | Табели  |             |   |      |
| 8 Администрирование      |   |            |           |         |             |   |      |
| 🥙 Отдел маркетинга       |   |            |           |         |             |   |      |
| 🦓 Отдел продаж           |   |            |           |         |             |   |      |
| 🦓 Проектный офис         |   |            |           |         |             |   |      |
| 🦓 Производственный отдел |   |            |           |         |             |   |      |
| 🥙 Руководство            |   |            |           |         |             |   |      |
| 🍪 Все пользователи       |   |            |           |         |             |   |      |

В созданную группу можно добавить пользователей, выбрав их из списка. Группу можно переместить, сделав подгруппой к уже имеющейся группе, либо наоборот, добавить в неё подгруппу.

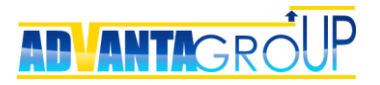

| Все группы<br>Отдел маркетинга<br>🗡 изменить 🗧 переместит | ъ группу 🏾 🏋 удали               | ть группу ← вернуться в спис | ок групп           |
|-----------------------------------------------------------|----------------------------------|------------------------------|--------------------|
| Участники группы Сис<br>Добавить пользователя             | темные роли безопа<br>Добавить п | сности<br><b>одгруппу</b>    | загрузить из excel |
| Подразделение/ФИО                                         | Организация                      | Должность                    |                    |
| 👌 Выборная Галина                                         | Компания                         | Руководитель                 | удалить            |
| 🤰 Ковалева Светлана                                       | Компания                         | Исполнитель                  | удалить            |
| Никитин Олег                                              | Компания                         | Исполнитель                  | удалить            |

Привязку пользователя к группе возможно сделать и из профиля конкретного пользователя, там же можно посмотреть группы, в которые включен пользователь.

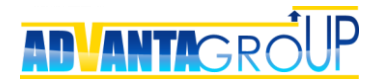

### Добавление пользователей

#### Способы добавления пользователей в систему

Пользователи системы являются ресурсами, назначаемыми на исполнение задач, проектов и т.д. Адванта подразумевает несколько способов привлечения пользователей в систему.

|                                                            | Плюсы                                                                                                    | Минусы                                                                                                    |
|------------------------------------------------------------|----------------------------------------------------------------------------------------------------|----------------------------------------------------------------------------------------------------|
| Добавление<br>пользователей<br>администратором<br>вручную  | Быстрое появление списка<br>пользователей и ресурсов<br>для делегирования задач.                                 | Сложность доведения до<br>пользователей их логина и<br>пароля, т.к. они вносятся<br>администратором и<br>пользователю не<br>доступны.<br>Трудоемкость внесения<br>большого списка. |
| Отправка<br>приглашения<br>пользователю для<br>регистрации | Удобный способ<br>привлечения в систему<br>партнеров, подрядчиков.                                               | Каждому пользователю<br>необходимо отправить<br>индивидуальное<br>приглашение.<br>Сложно контролировать<br>принятие приглашения.                                                   |
| Самостоятельная<br>регистрация<br>пользователей            | Малая трудоемкость со<br>стороны администратора<br>системы. Быстрый старт<br>при большом числе<br>пользователей. | Нужно внешне управлять<br>процессом регистрации,<br>пользователи могут<br>регистрироваться<br>достаточно длительное<br>время.                                                      |
| Импорт из Active<br>Directory                              | Быстрое внесение<br>большого числа<br>пользователей.                                                             | Не всегда возможен по<br>технологическим<br>особенностям.                                                                                                    |

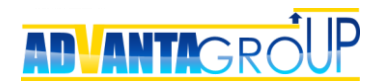

#### Добавление пользователей администратором

В меню «Команда» перейдите в пункты «Лица» или «Список».

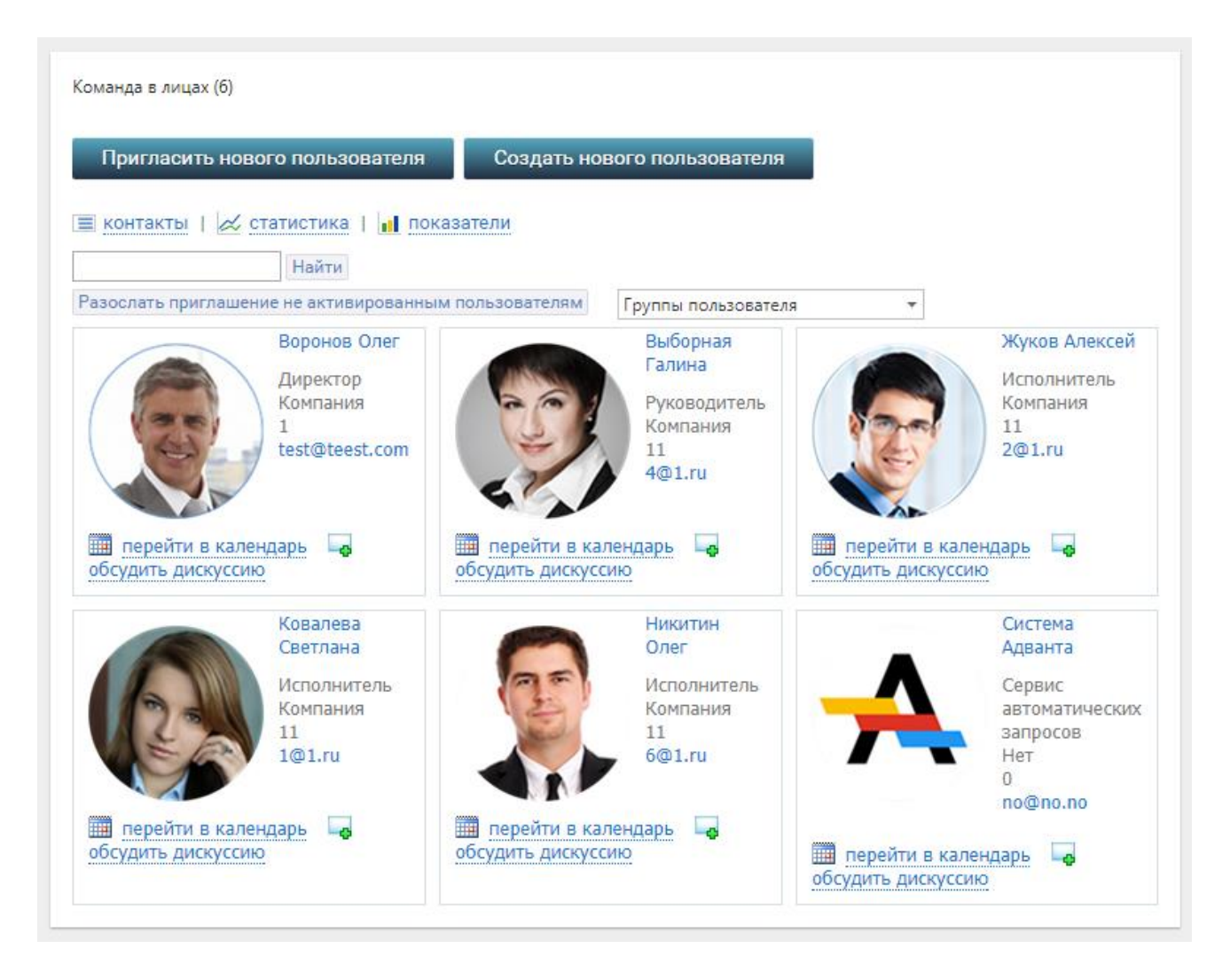

Нажмите кнопку «Создать нового пользователя» и заполните форму профиля пользователя (обязательные поля отмечены «\*»). Кроме того, укажите к каким группам относится пользователь, для автоматического предоставления ему прав доступа.

#### Приглашение пользователя для регистрации

Приглашение почти аналогично созданию нового пользователя. Отличается только тем, что пользователь не создается администратором, а ему отправляется на почту сообщение со ссылкой на форму в системе, где он сможет сам заполнить информацию о своем профиле, выбрать себе логин и пароль.

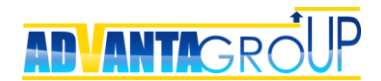

#### Самостоятельная регистрация пользователей

Для данного режима администратору системы необходимо выслать пользователям ссылку на ресурс, где установлена система, с просьбой зарегистрироваться самостоятельно (см. инструкцию пользователя).

После того, как пользователь зарегистрировался, система выдаст ему сообщение.

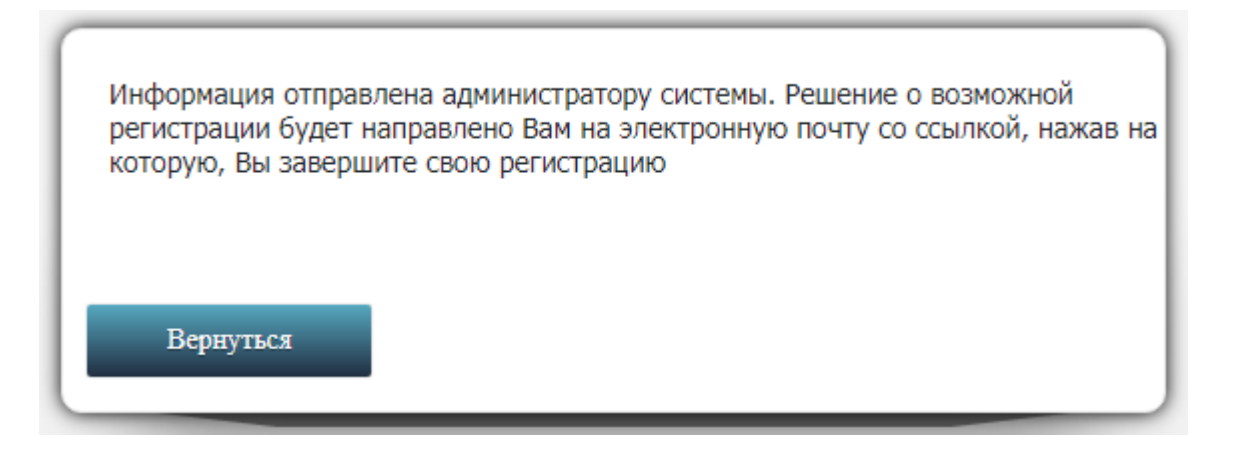

Администратор при этом получит письмо с уведомлением, а также запрос на рабочем столе системы.

| Входящие Исходящие              |                                             |
|---------------------------------|---------------------------------------------|
| Все Неотвеченные (3) Отвеченные | <ul> <li>○ 1 → 2 ★</li> </ul>               |
| Входящие > Неотвеченные         | сегодня 27 февраля                          |
| П Петрова Светлана Регистрация  | несколько секунд назад<br>Гринять Отклонить |

Администратор системы принимает заявку на регистрацию, нажав кнопку «Принять», и пользователю на указанный им почтовый адрес отправляется ссылка, зайдя по которой, он может заполнить окончательно данные своего профиля и получить доступ в систему.

В момент принятия заявки на регистрацию, можно сразу указать группы, к которым относится пользователь. Это можно сделать, если принимать заявку не с домашней страницы, а со страницы профиля пользователя.

#### Импорт из Active Directory

Описание импорта пользователей из Active Directory приведено в Центре знаний по <u>ссылке</u>.

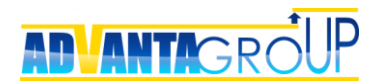

### Распределение прав доступа

Для того, чтобы другие пользователи системы могли просматривать данные, а также вносить в систему какую-либо информацию, им необходимо выдать права на необходимые узлы дерева проектов.

Для этого в Адванте существуют разные инструменты.

#### Делегирование ответственности руководителям

Первоочередным и крайне важным шагом настройки Адванты является распределение ответственности за корневые направления, тематические разделы, программы и проекты компании.

Этот процесс является не только процессом настройки Адванты, но и процессом построения системы управления организации. Очень часто оказывается, что за определённые бизнес-области компании либо отвечают несколько человек, либо не отвечает никто. Тут есть, о чем задуматься руководителю.

Так или иначе, за каждый объект системы нужно назначить ответственных – Руководителя и Исполнителя.

Руководитель – Заказчик продукта и результата в данной бизнес-области. Исполнитель – подчиненный руководитель, который обязан предоставить ожидаемый результат.

Это общий принцип распределения ответственности в Адванте, и он является сквозным на все объекты управления.

Например, объектом является директориях «Отдел маркетинга». Руководителем (заказчиком) его будет Генеральный директор, а Исполнителем – Директор по маркетингу.

Следует отметить, что по умолчанию в директория область с Руководителем и Исполнителем в режиме просмотра объекта скрыты, и чтобы их увидеть нужно нажать на ссылку «показать ответственных».

Назначение ответственных автоматически приведет к распределению прав доступа руководителем на основные разделы системы.

Более детально о построении системы управления организацией можно посмотреть на видео доклада Алексея Павлюца, размещенном на странице Центра знаний (<u>ссылка</u>).

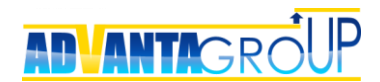

#### Системные роли безопасности проектов

В системе есть семь изначально определенных ролей безопасности:

- 1. Исполнитель пакет прав, предоставляемый пользователю, которому делегирована роль исполнителя, и он уже принял полномочия.
- 2. **Делегированный исполнитель** пакет прав, предоставляемый пользователю, которому делегирована роль исполнителя, но он еще не принял полномочия.
- 3. **Руководитель** пакет прав, предоставляемый пользователю, которому делегирована роль руководителя, и он уже принял полномочия.
- Делегированный руководитель пакет прав, предоставляемый пользователю, которому делегирована роль руководителя, но он еще не принял полномочия.
- 5. **Участник** пакет прав, предоставляемый пользователю, которого пригласили участником.
- 6. **Приглашенный участник** пакет прав, предоставляемый пользователю, которого добавили участником в проект или задачу, но он еще не принял полномочия.
- 7. **Инициатор** пакет прав, предоставляемый пользователю, который создал объект (Проект, Задача и т.п.). По умолчанию, никаких особых прав данная роль не имеет, и используется достаточно редко.

Кроме этих ролей, вы можете создавать любые роли, которые позволят более тонко настроить доступ к объектам системы.

#### Приглашение участников в объекты

Чтобы быстро дать права **отдельным пользователям** на просмотр информации в каталог или проект, их нужно добавить в качестве «Участников». Это делается на закладке «Участники» объекта.

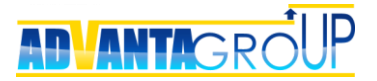

| Орг | анизационный проект | Bce                                       | Все проекты / Организационные проекты |                          |                |                    |                  |                |                    |
|-----|---------------------|-------------------------------------------|---------------------------------------|--------------------------|----------------|--------------------|------------------|----------------|--------------------|
| *   | Главная             | 🛅 Оптимизация терминальной инфраструктуры |                                       |                          |                |                    |                  |                |                    |
|     | Гант                |                                           |                                       |                          |                |                    |                  |                |                    |
| Ģ   | Дискуссии           | Уча                                       | астники                               |                          |                |                    |                  |                |                    |
| D   | Документы (7)       | ,                                         | 🖌<br>Добавить                         |                          |                |                    |                  |                |                    |
| 1   | Согласования        |                                           | Имя                                   | <u>Роль в</u><br>проекте | E-Mail         | <u>Организация</u> | <u>Должность</u> | <u>Телефон</u> | <u>Сот.Телефон</u> |
| *   | Участники (2)       |                                           | Воронов<br>Олег                       | Исполнитель              | test@teest.com | Компания           | Директор         | 1              |                    |
|     | Формы (1)           |                                           | Выборная<br>Галина                    | Руководитель             | 4@1.ru         | Компания           | Руководитель     | 11             |                    |
| Ħ   | Учет времени (4)    |                                           |                                       |                          | ·              | ·                  |                  | ·              | ·                  |
| Ħ   | Расходы проекта (2) |                                           |                                       |                          |                |                    |                  |                |                    |
|     |                     |                                           |                                       |                          |                |                    |                  |                |                    |

Участники могут просматривать почти всю информацию в объекте, создавать дискуссии и принимать участие в дискуссиях, публиковать документы, согласовывать их.

Участники не могут менять статусы, даты и названия задач, а также по умолчанию не имеют доступа к справочникам проекта.

#### Определение прав на узел дерева проектов

Для удобного назначения прав к разделам дерева проектов отдельным **группам пользователей**, существует специальный механизм. Для этого в соответствующем узле дерева проектов необходимо выбрать пункт «права доступа». Права доступа назначаются только администратором системы.

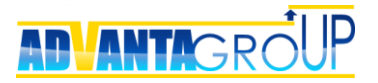

| Каталог            | Все проекты                                   | 🖋 Изменить 🔋              |
|--------------------|-----------------------------------------------|---------------------------|
| 🛨 Главная          | 📒 Организационные проекты                     | Показать<br>ответственных |
| 🚟 Гант             |                                               | Ф Переместить             |
| 🗇 Дискуссии (1)    | Реквизиты 🖌 изменить                          | 🕙 Копировать              |
| П Локументы (10)   |                                               | 🔊 Подписаться (2)         |
| c, dokymentor (10) | Цель/Описание                                 | 🗙 Удалить                 |
| Согласования       |                                               | Выбрать календарь         |
| 🚓 Участники (2)    |                                               |                           |
|                    | иерархическая структура 3                     | 🎢 Преобразовать           |
| т Учет времени     | Добавить                                      | 🎤 Права доступа           |
|                    | 🗆 На контрол                                  | Пересчитать даты          |
|                    | Найти Открыть развернуть все<br>фильтр уровни | III Экспорт в XLS         |
|                    | 🕀 🐚 Оптимизация терминальной инфраструктуры   |                           |
|                    | 🛨 🛅 Обновление корпоративного сайта           | 13 % Ковалева Светлана    |

При выборе соответствующего пункта меню откроется страница со списком доступных ролей безопасности (управление безопасностью см. в инструкции администратора). Далее необходимо определить какую роль какой группе сотрудников необходимо назначить в данном разделе по умолчанию.

| Все проекты                                                                                                    |                                                                                                    |
|----------------------------------------------------------------------------------------------------|----------------------------------------------------------------------------------------------------|
| 🦲 Организационные проекты                                                                                                    |                                                                                                    |
|                                                                                                    |                                                                                                    |
| Роли безопасности проекта <sup>отчет по прав</sup>                                                                                                    | вам                                                                                                    |
|                                                                                                    |                                                                                                    |
| <u>Название</u>                                                                                                    | Описание                                                                                                    |
| 🕵 Лелегированный исполнитель                                                                                                    |                                                                                                    |
| ар делегированный исполнитель                                                                                                    | Делегированный исполнитель проекта                                                                                                    |
| Делегированный руководитель                                                                                                    | Делегированный исполнитель проекта<br>Делегированный руководитель проекта                                                                                         |
| 🤹 Делегированный исполнитель<br>🕵 Делегированный руководитель<br>🛸 Инициатор                                                                                                    | Делегированный исполнитель проекта<br>Делегированный руководитель проекта<br>Создатель проекта                                                                    |
| <ul> <li>делегированный руководитель</li> <li>Инициатор</li> <li>Исполнитель</li> </ul>                                                                                           | Делегированный исполнитель проекта<br>Делегированный руководитель проекта<br>Создатель проекта<br>Исполнитель проекта                                             |
| <ul> <li>Делегированный руководитель</li> <li>Делегированный руководитель</li> <li>Инициатор</li> <li>Исполнитель</li> <li>Приглашенный участник</li> </ul>                       | Делегированный исполнитель проекта<br>Делегированный руководитель проекта<br>Создатель проекта<br>Исполнитель проекта<br>Участник проекта                         |
| <ul> <li>делегированный руководитель</li> <li>Делегированный руководитель</li> <li>Инициатор</li> <li>Исполнитель</li> <li>Приглашенный участник</li> <li>Руководитель</li> </ul> | Делегированный исполнитель проекта<br>Делегированный руководитель проекта<br>Создатель проекта<br>Исполнитель проекта<br>Участник проекта<br>Руководитель проекта |

Например, на направление «Портфель проектов» можно роль проекта «Руководитель» по умолчанию предоставить группе «Руководство». В результате

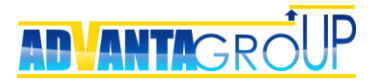

все пользователи этой группы (а также вновь добавленные когда-то) сразу же автоматически получат права, определенные в роли Руководителя данного направления.

| Все проекты — — — — — — — — — — — — — — — — — — —                |              |             |             |                |             |         |
|------------------------------------------------------------------|--------------|-------------|-------------|----------------|-------------|---------|
| Вернуться                                                        |              |             |             |                |             |         |
| Роль: Руководитель                                               |              |             |             |                |             |         |
| Название роли Руководитель                                       |              |             |             |                |             |         |
| Описание роли                                                    |              |             |             |                |             |         |
| Руководитель проекта                                             |              |             |             |                |             |         |
|                                                                  |              |             |             |                |             |         |
| Права                                                            | Пользователи |             |             |                |             |         |
| Развернуть все Свернуть все                                      | Добавить     |             |             |                |             |         |
| 🕉 Операции с объектами (директориями, проектами и задачами) (22) | Пользователь | Организация | Должность   | <u>Телефон</u> | <u>Сот.</u> |         |
| 🕉 Операции с формами (4)                                         | Воронов Олег | Компания    | Лиректор    | 1              | телефон     | улалить |
| 🕉 Операции с документами (3)                                     |              |             | Huberrich   |                |             | JAAnne  |
| 🕉 Операции с дискуссиями (5)                                     |              |             |             |                |             |         |
| Операции с ответами на дискуссии (5)                             | Группы       |             |             |                |             |         |
| Операции с согласованиями (5)                                    | Изменить     |             |             |                |             |         |
| Операции со справочником "Значения доходов/расходов" (4)         |              | C           | Список пуст |                |             |         |

Права, выданные на определенный узел дерева проектов распространяются ниже по дереву проектов, и пользователь, имеющий определенные права, получает аналогичные права и на все объекты, расположенные ниже по иерархии.

#### Создание дополнительных системных ролей безопасности

Иногда бывает необходимо создать дополнительную роль, которая будет действовать в масштабе всей системы в целом.

Это делается в разделе «Администрирование/Безопасность» в области «Системные роли». Вы можете создать системную роль, а затем связать её с группой пользователей. В результате все пользователи данной группы получат права, определенные в данной роли.

Например, можно создать роль «Внешние пользователи», связать её с группами «Заказчики», «Партнеры», и дополнительно в ней установить запреты на просмотр любой финансовой информации в компании.

В результате даже если кто-то из сотрудников случайно предоставит доступ пользователю группы «Заказчики» в проект с финансовой информацией, все равно финансы для этого внешнего пользователя будут скрыты.

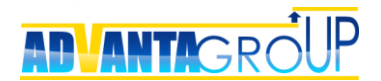

#### Запуск системы в работу

Руководители компании, ответственные за проекты, теперь могут создать проекты пользователя, <u>ссылка</u>), планировать (см. инструкцию работы проекта, делегировать сотрудникам работы проекта. Сотрудники, приняв полномочия на делегированные работы или проекты, сразу же получают соответствующие права и могут далее декомпозировать работы проектов, а также, в свою очередь, делегировать задачи другим сотрудникам (если обладают лицензией «Руководитель», не путать с проектной ролью «Руководитель»).

Помимо возможности создания планов сотрудники сразу же получают право публиковать документы, обсуждать дискуссии, отчитываться о выполнении задач.

О том, на какие моменты следует обратить внимание при запуске системы, написано в статье «Как запустить Адванту на предприятии», которую можно найти по <u>ссылке</u>.

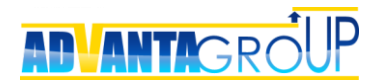

### Настройка общих отчетов

Заключительным этапом настройки системы является создание отчетов, помогающих контролировать выполнение исполнителями задач и проектов, а также помогающих пользователям в поиске документов, дискуссий, согласований.

Рекомендуется создать несколько отчетов и открыть их группе «Все пользователи»:

- 1. У меня на исполнении для просмотра сотрудником своих задач, где он является исполнителем;
- 2. У меня на контроле для просмотра руководителем задач, где он является руководителем;
- 3. Мои дискуссии перечень дискуссий, где пользователь принимал участие.

Порядок настройки этих отчетов описан ниже.

#### Отчет «У меня на исполнении»

Отчет создается администратором систем в меню «Добавить отчет».

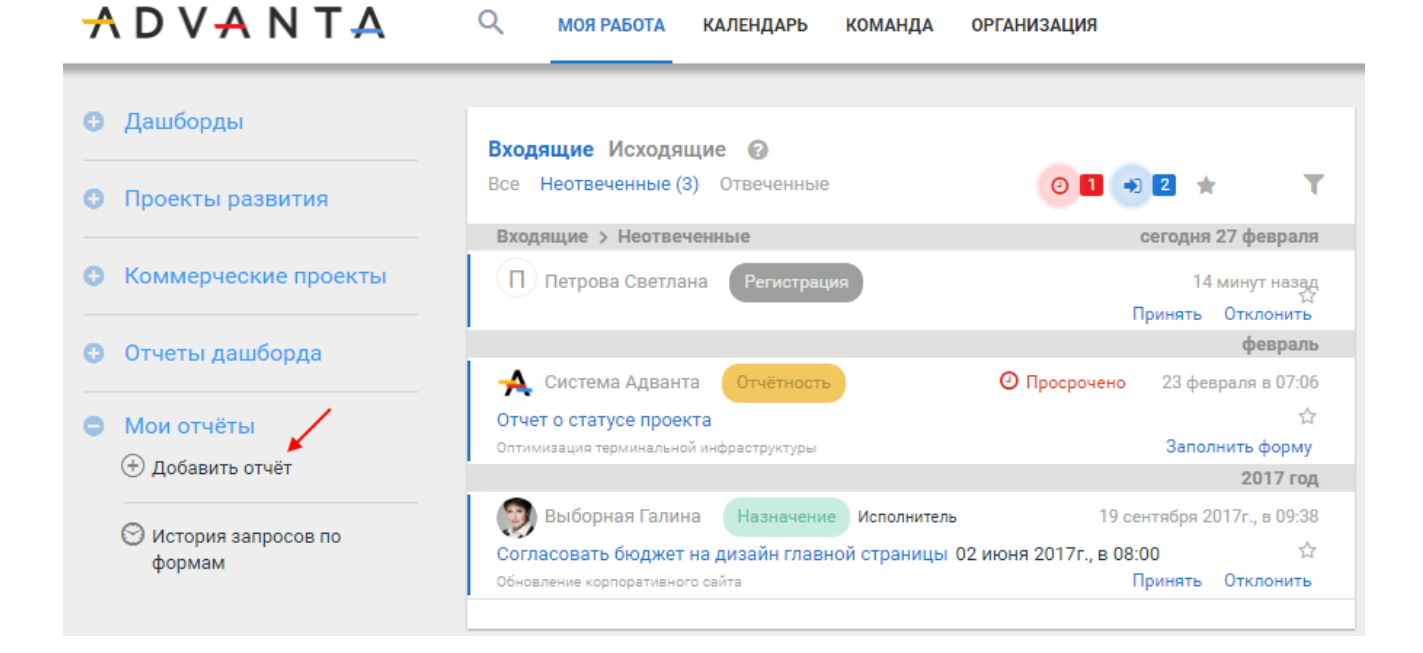

Поскольку задачи размещаются в дереве проектов, то выбираем тип отчета «Проекты и работы», данный тип отчета строится по объектам, размещенным в дереве проектов.

## ADVANTAGROUP

| Выберите тип    | отчета (Шаг 1 из 3)   |
|-----------------|-----------------------|
| отмена          |                       |
| Отчеты по портф | оелю проектов         |
| Выбрать 🧮       | Проекты и работы      |
| Выбрать         | Пузырьковая диаграмма |
| Выбрать         | Прогресс проектов     |
| Выбрать 鰔       | Дискуссии проектов    |

В появившемся окне выбираем тип объекта «Задача» (если вам требуется отобразить другие при настройке объекты, то отметьте все необходимые).

| Какие данные нужно показать в от   | чете? (Шаг 2 из 3)                                                                 |
|------------------------------------|------------------------------------------------------------------------------------|
| Показать отчёт отменить 🖓 выб      | рать вручную 🔶 вернуться                                                           |
| Задачи:                            | Проекты:                                                                           |
| 🔲 🎯 Встреча 🦯                      | 🔲 🧊 Объект недвижимости                                                            |
| 🗹 🖌 Задача 🎽                       | 🔲 🚞 Организационный проект                                                         |
| 🔲 🔄 Звонок                         | 🔲 🩋 Проект для заказчика                                                           |
| 🔲 🚩 KTO (Bexa)                     |                                                                                    |
| 🔲 🚩 КТ1                            |                                                                                    |
| 🔲 🚞 Папка                          |                                                                                    |
| 🔲 🔽 Поручение                      |                                                                                    |
| 🔲 📷 Совещание                      |                                                                                    |
|                                    |                                                                                    |
| Используйте дополнительные фил     | ьтры (необязательно)                                                               |
| Фильтр по плановой дате завершения | Включить                                                                           |
| Фильтр по дате завершения          | Исключить проекты, законченные ранее чем Сбросить<br>Две недели назад ▼ 13.02.2018 |

Рекомендуется включить фильтр по дате завершения, указав исключение завершенных ранее, чем две недели назад, для того, чтобы в отчет не попадали старые, уже не актуальные задачи, т.к. по мере выполнения сотрудником задач, число завершенных будет постоянно расти и ухудшать читаемость отчета.

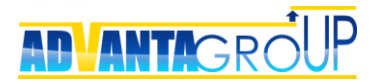

Нажмите кнопку «Показать отчет», система отобразит предварительный отчет внешний вид которого будет «по умолчанию».

| Сохранить отменить                                                                                                    | скрыть фильтр                                                                                   |                                                                                               |                                                            |
|----------------------------------------------------------------------------------------------------|-------------------------------------------------------------------------------------------------|-----------------------------------------------------------------------------------------------|------------------------------------------------------------|
| азвание Проекты и работы                                                                                                    |                                                                                                 |                                                                                               |                                                            |
| Период Показать во                                                                                                    | се записи                                                                                       |                                                                                               | •                                                          |
| Фильтровать по Плановые<br>Показывать задачи без<br>дочерних                                                                                   | е даты ▼<br>У мен<br>Просроченные контрол                                                       | ия на 🕑 У меня на<br>не исполнении                                                            | Являюсь<br>инициатором                                     |
|                                                                                                    | Расширен                                                                                        | ный фильтр                                                                                    |                                                            |
| вывести список скрытых кол                                                                                                    | Расширени<br>нонок Показывать по 25 стр                                                         | ный фильтр<br>ок <b>т</b>                                                                     |                                                            |
| зывести список скрытых кол<br>Перенесите колонки для группи                                                                                    | Расширени<br>понок Показывать по 25 стр<br>ировки                                               | ный фильтр<br>ок <b>т</b>                                                                     |                                                            |
| зывести список скрытых кол<br>Перенесите колонки для группи<br>Название                                                                        | Расширені<br>юнок Показывать по 25 стр<br>провки<br>Статус                                      | ный фильтр<br>ок <b>т</b><br>Исполнитель                                                      | Планируемая дата<br>завершения                             |
| зывести список скрытых кол<br>Перенесите колонки для группи<br>Название                                                                        | Расширени<br>юнок Показывать по 25 стр<br>ировки<br>Статус                                      | ный фильтр<br>ок <b>т</b><br>Исполнитель                                                      | Планируемая дата<br>завершения                             |
| зывести список скрытых кол<br>Перенесите колонки для группи<br>Название<br>У Выполнение работ                                                  | Расширени<br>юнок Показывать по 25 стр<br>ировки<br>Статус<br>В работе                          | ный фильтр<br>ок                                                                              | Планируемая дата<br>завершения<br>31.08.2017               |
| зывести список скрытых кол<br>Перенесите колонки для группи<br>Название<br>✓ Выполнение работ<br>✓ Организовать описание БП<br>рабочей группой | Расширени<br>понок Показывать по 25 стр<br>провки<br>Статус<br>В работе<br>В работе<br>В работе | ный фильтр<br>ок <ul> <li>Исполнитель</li> <li>Жуков Алексей</li> <li>Никитин Олег</li> </ul> | Планируемая дата<br>завершения<br>31.08.2017<br>14.09.2017 |

Полученный отчет необходимо доработать, для чего установить опцию «У меня на исполнении», которая позволит видеть задачи, где сотрудник является исполнителем. Далее нужно изменить название отчета на «У меня на исполнении» и по ссылке «открыть группе» указать группу «Все пользователи». Нажмите «Сохранить».

Для лучшей подачи информации нужно настроить в отчете группировку. Нажмите ссылку «изменить», и в появившейся форме отметьте следующие пункты:

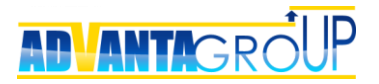

| Показать отчёт                 | отменить             |            |                            |                     |                                  |                              |
|--------------------------------|----------------------|------------|----------------------------|---------------------|----------------------------------|------------------------------|
| Название                       |                      | Проекты    | и работы                   |                     |                                  |                              |
| Настройки отображен            | ия                   | 🕑 Фикси    | рованная ширина            | отчета 🔲            | Запомнить уровни сворачи         | івания данных                |
| Роли объектов                  |                      | 🖉 Руков    | одитель 🗹 Испол            | нитель 🗆            | Участники 🔲 Инициатор            |                              |
| Опции объектов                 |                      | 🗹 Назва    | ние 🔲 Тип объек            | та                  | 🖉 Статус 🔲 % завершени           | ия 🔲 Приоритет               |
|                                |                      | 🔲 ID про   | екта 🔲 Календар            | ная шкала           |                                  |                              |
| Даты объектов                  |                      |            |                            |                     |                                  |                              |
| 🗆 Дата создания                | Планируе<br>начала   | мая дата   | Планируемая,<br>завершения | дата                | Планируемая<br>продолжительность | 🔲 Фактическая дата<br>начала |
| Фактическая дата<br>завершения | 🔲 Утвержде<br>начала | нная дата  | Утвержденная<br>завершения | адата               |                                  |                              |
| Источник                       |                      |            | /                          |                     |                                  |                              |
| Ближайший источник             | стипо 🔻 Катал        | лог        | ¥                          | Названи<br>колонки: | 9                                | Сбросить                     |
| Ближайший источник             | стипо 🔻 Прое         | кт для зак | азчика 🔻                   | Названи<br>колонки: | 2                                | Сбросить                     |
| Добавить                       |                      |            |                            |                     |                                  |                              |

Нажмите «Показать отчет». После отображения в отчете дополнительных полей, рекомендуется сделать группировку по каталогам и проектам, также изменить порядок колонок (перетаскиванием мышкой заголовка столбца), а также сделать явную сортировку, например, по планируемой дате начала.

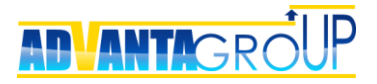

| C                                                                                                    | oxp          |                                                                                                    |                                                                                   |                                                                                                    |                                                                                     |                                                                         |                                                                   |   |
|----------------------------------------------------------------------------------------------------|--------------|----------------------------------------------------------------------------------------------------|-----------------------------------------------------------------------------------|----------------------------------------------------------------------------------------------------|-------------------------------------------------------------------------------------|-------------------------------------------------------------------------|-------------------------------------------------------------------|---|
| азі                                                                                                    | вани         | ие У меня на и                                                                                                    | сполнени                                                                          | И                                                                                                    |                                                                                     |                                                                         |                                                                   |   |
| Пе                                                                                                    | риод         | д Пок                                                                                                    | азать все                                                                         | е записи                                                                                                |                                                                                     |                                                                         |                                                                   | T |
| Фи                                                                                                    | льтр         | овать по Пл                                                                                                    | ановые д                                                                          | аты 🔻                                                                                                   |                                                                                     |                                                                         |                                                                   |   |
| <br>до                                                                                                    | Пока<br>черн | азывать задач<br>них                                                                                                    | и без                                                                             | Просроченн                                                                                              | У меня на<br>контроле                                                               | У меня на<br>исполнении                                                 | Являюсь<br>инициатором                                            |   |
| -                                                                                                    |              |                                                                                                    |                                                                                   |                                                                                                    | Расширенный филь                                                                    | тр                                                                      |                                                                   |   |
| Ka                                                                                                    | зести        | и список скрыт<br>Проект<br>для                                                                                                    | тых колон                                                                         | нок Показывать г                                                                                        | 10 25 строк 🔻                                                                       |                                                                         |                                                                   |   |
| Ka                                                                                                    | атало        | и Список скрыт<br>проект<br>для<br>заказчик<br>Название                                                                                            | са                                                                                | нок Показывать г                                                                                        | 10 25 строк 🔻                                                                       | Планируемая дат<br>завершения                                           | га Руководитель                                                   |   |
| Ka                                                                                                    | атало        | и Список скрыт<br>проект<br>для<br>заказчик<br>Название                                                                                            |                                                                                   | нок<br>Показывать г<br>Статус                                                                           | 10 25 строк <b>т</b>                                                                | Планируемая дат<br>завершения                                           | га Руководитель                                                   |   |
| Ka                                                                                                    | атало        | и Список скрыт<br>проект<br>для<br>заказчик<br>Название<br>Коммерческие и                                                                          | са компании                                                                       | нок Показывать г<br>Статус                                                                              | 10 25 строк <b>т</b>                                                                | Планируемая дат<br>завершения                                           | га Руководитель<br>•                                              |   |
| Ka                                                                                                    | атало        | и список скрыт<br>проект<br>для<br>заказчик<br>Название<br>Коммерческие и<br>Модерниза                                                             | тых колон<br>са<br>компании                                                       | нок Показывать г<br>Статус                                                                              | 10 25 строк •                                                                       | Планируемая дат<br>завершения                                           | га Руководитель                                                   |   |
| Ka                                                                                                    | атало        | и Список скрыт<br>проект<br>для<br>заказчик<br>Название<br>Коммерческие и<br>Модерниза<br>у Прототипи                                              | са<br>компании<br>ация линии<br>рование                                           | ок Показывать г<br>Статус<br>производства<br>В работе                                                   | 10 25 строк <b>т</b><br>Исполнитель<br>Воронов Олег                                 | Планируемая дат<br>завершения<br>31.07.2017                             | га Руководитель т                                                 |   |
| Ka                                                                                                    | аталс        | и Список скрыт<br>проект<br>для<br>заказчик<br>Название<br>Коммерческие и<br>Модерниза<br>Упрототипи<br>Провый эта                                 | компании<br>компании<br>зция линии<br>рование<br>эп работ                         | ок Показывать г<br>Статус<br>производства<br>В работе<br>Э Не начат                                     | 10 25 строк   Исполнитель Воронов Олег Воронов Олег                                 | Планируемая дат<br>завершения<br>31.07.2017<br>19.09.2017               | га Руководитель                                                   |   |
| Ка<br>Э                                                                                                    | втало        | и Список скрыт<br>проект<br>для<br>заказчик<br>Название<br>Коммерческие и<br>Модерниза<br>Упрототипи<br>Гервый эта                                 | са<br>компании<br>вция линии<br>рование<br>эп работ<br>п работ                    | ок Показывать г<br>Статус<br>Статус<br>Производства<br>В работе<br>В работе<br>В не начат<br>Не начат   | 10 25 строк                                                                         | Планируемая дат<br>завершения<br>31.07.2017<br>19.09.2017<br>21.09.2017 | га Руководитель                                                   |   |
| Ka           Image: Solid and the second second sec | вести        | и Список скрыт<br>проект<br>для<br>заказчик<br>Название<br>Коммерческие и<br>Модерниза<br>Фпрототипи<br>Первый эта<br>Упервый эта<br>Организационн | компании<br>компании<br>ация линии<br>рование<br>эп работ<br>п работ<br>ые проект | ок Показывать г<br>Статус<br>Статус<br>Производства<br>В работе<br>В работе<br>В не начат<br>В Не начат | 10 25 строк <b>т</b><br>Исполнитель<br>Воронов Олег<br>Воронов Олег<br>Воронов Олег | Планируемая дат<br>завершения<br>31.07.2017<br>19.09.2017<br>21.09.2017 | га Руководитель<br>▼ Боронов Олег<br>Воронов Олег<br>Воронов Олег |   |

Нажмите кнопку «Сохранить», после чего отчет станет доступен всем пользователям системы, причем каждый из них, сможет видеть только те задачи, которые должен выполнять именно он.

#### Отчет «У меня на контроле»

Процесс создания полностью аналогичен предыдущему отчету «У меня на исполнении», отличие заключается лишь в том, что вместо опции «У меня на исполнении» нужно включить опцию «У меня на контроле». В этом случае по той же форме будет формироваться отчет с задачами, в которых пользователь является руководителем.

#### Отчет «Мои дискуссии»

Для этого отчета выберите тип отчета «Дискуссии проектов». На шаге выбора типа объектов, нужно отметить все существующие типы.

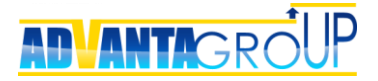

| Какие данные нух                                | кно показать в отчете? (Шаг 2 из 3)                                                                                                    |                                                                                                    |
|-------------------------------------------------|----------------------------------------------------------------------------------------------------|----------------------------------------------------------------------------------------------------|
| Показать отчет<br>Задачи:                       | отменить ♥ выорать вручную ← вернуться Проекты: □ J Объект недвижимости ☑ J Объект недвижимости ☑  Организационный проект ☑  Проект для заказчика | <b>Директории:</b> <ul> <li>Каталог</li> <li>Контрагент</li> <li>Объект недвижимости</li> <li>Ремонт и реконструкция</li> </ul> |
| <ul> <li>Оручение</li> <li>Совещание</li> </ul> |                                                                                                    |                                                                                                    |

Нажмите «Показать отчет». Откройте отчет группе «Все пользователи», измените название отчета на «Мои дискуссии».

| C            | охранить                                                |                       | -        |         |           | T        | Уточнить выборку       |  |  |
|--------------|---------------------------------------------------------|-----------------------|----------|---------|-----------|----------|------------------------|--|--|
|              | сохранить открыть фильтр                                |                       |          |         |           |          | Скопировать отчет      |  |  |
| выв          | зывести список скрытых колонок Показывать по 25 строк 🔻 |                       |          |         |           |          | 🗙 Удалить              |  |  |
| Ha           | азвание 🔺                                               |                       |          |         |           | ŤŢŤ      | 📫 Открыть группе (1)   |  |  |
|              | Дискуссия                                               | Статус                | Нравится | Решение | Автор     | 8        | Связать с объектом (0) |  |  |
|              |                                                         |                       |          |         |           | E.       | Связать с модулем (1)  |  |  |
| $\checkmark$ | Утверждение ко                                          | нцепта                |          |         |           |          |                        |  |  |
|              | <b>—</b>                                                |                       |          |         |           | E⊕       | Связать с панелью (0)  |  |  |
|              | Обсуждение<br>концепции                                 | Открытая<br>дискуссия |          |         | Воронов О | <u>+</u> | Экспорт в              |  |  |

По ссылке «изменить» перейдите в форму параметров, добавьте «Число ответов» и «Дата изменения», после чего нажмите «Показать отчет». Нажмите кнопку «Вывести список скрытых колонок», отобразится окно, в которое можно убрать ненужные колонки, чтобы они не отображались в отчете, также изменить порядок следования колонок так, чтобы получился отчет такого вида.

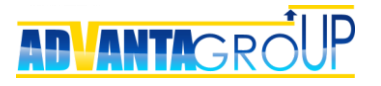

| Сохрани     | ть скрыт     | ь фильтр                         |                  |               |                            |
|-------------|--------------|----------------------------------|------------------|---------------|----------------------------|
| Период      | Показать в   | все записи                       |                  | · •           |                            |
| 🕑 Открыть   | е дискуссии  | 🗹 Закрытые дискуссии 🔲 Являюсь а | автором 🗹 Являюс | сь участником |                            |
|             |              | Расширенный фильтр               |                  |               |                            |
| вывести спі | сок скрыты   | к колонок Показывать по 25 строк | •                |               |                            |
| Название    | •            | Настройка колонок                | ×                |               |                            |
| Дискусс     | ия Стат      | ус                               | Автор            | Дата создания | Дата закрытия<br>дискуссии |
|             |              |                                  |                  | •             |                            |
|             | ние концепта | Ответственное подразделение      |                  | -             |                            |
| 🖌 Утвержде  |              |                                  |                  |               |                            |

Для окончательной настройки укажите опцию «Являюсь участником», и **включите сортировку** в обратном порядке по дате изменения. Сохраните отчет, он станет доступен всем пользователям. Данные в отчете отображаются с учетом прав доступа пользователя.

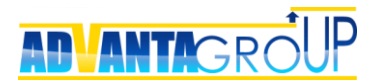

### Резюме

В этом руководстве кратко описаны основные шаги администратора системы для обеспечения запуска использования системы Адванта в компании.

Справочная информация о системе, а также подробное руководство администратора системы Адванта доступны на сайте: <u>http://wiki.a2nta.ru</u>

#### Наши контакты

Бесплатный номер по России: 8-800-555-21-39

Для Москвы и Московской области: +7 (499) 653-54-12

Для Екатеринбурга: **+7 (343) 237-27-89** 

Демонстрационная версия системы и описание функциональных решений доступны на сайте: <u>http://www.advanta-group.ru</u>